# Quality assurance software

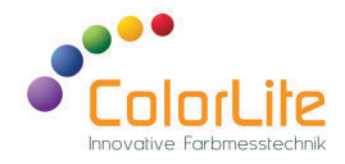

# ColorLite ColorDaTra

# ColorLite - The perfect solution to reliably control the colour quality of your products reliably.

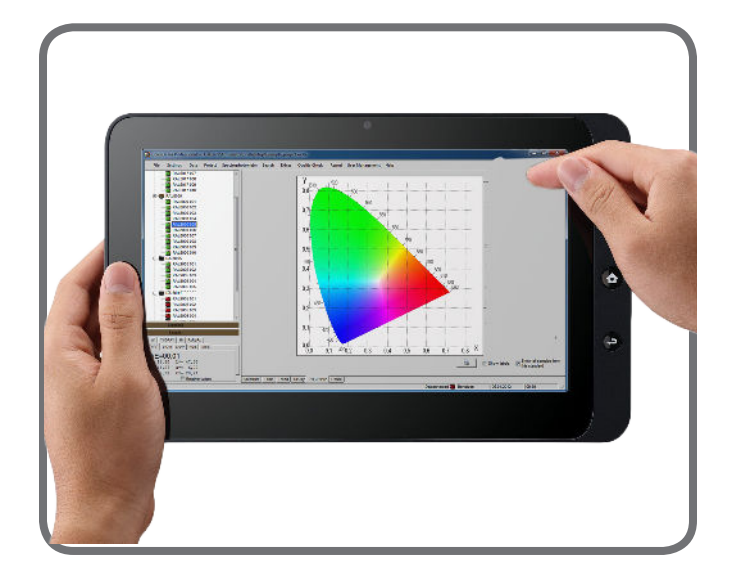

The ColorDaTra software is a database in the field of quality assurance and is used together with the ColorLite handheld measuring instruments. It is available in two versions:

- ColorDaTra Basic
- ColorDaTra Professional

Innovative spectral Colour measurement technology "Made in Germany"

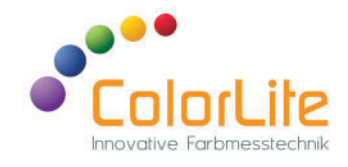

# The ColorDaTra software is the perfect complement to your ColorLite spectrophotometer

The **basic**-version offers the following functions:

- Archiving of reference colours as standards
- Visualisation of sample and production colours CIE L\*a\*b\* diagram, trend, spectrum.
- Creation of reports
- Exporting colour values to Excel<sup>©</sup> format.

The **professional**-version extends the above features by:

- Online window for direct operation of the spectrophotometer from the computer via USB.
- Additional window with standard information and a photo option
- Search function with search criteria for colour values, date, name
- Advanced colour values like metamerism index, colour strength, transparency, opacity, white and yellow index
- Extended colour distance formula DE2000, DE CMC1:2 and DE CIE94

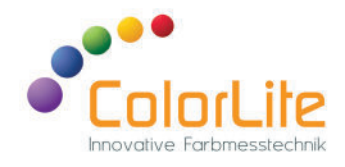

#### Software overview

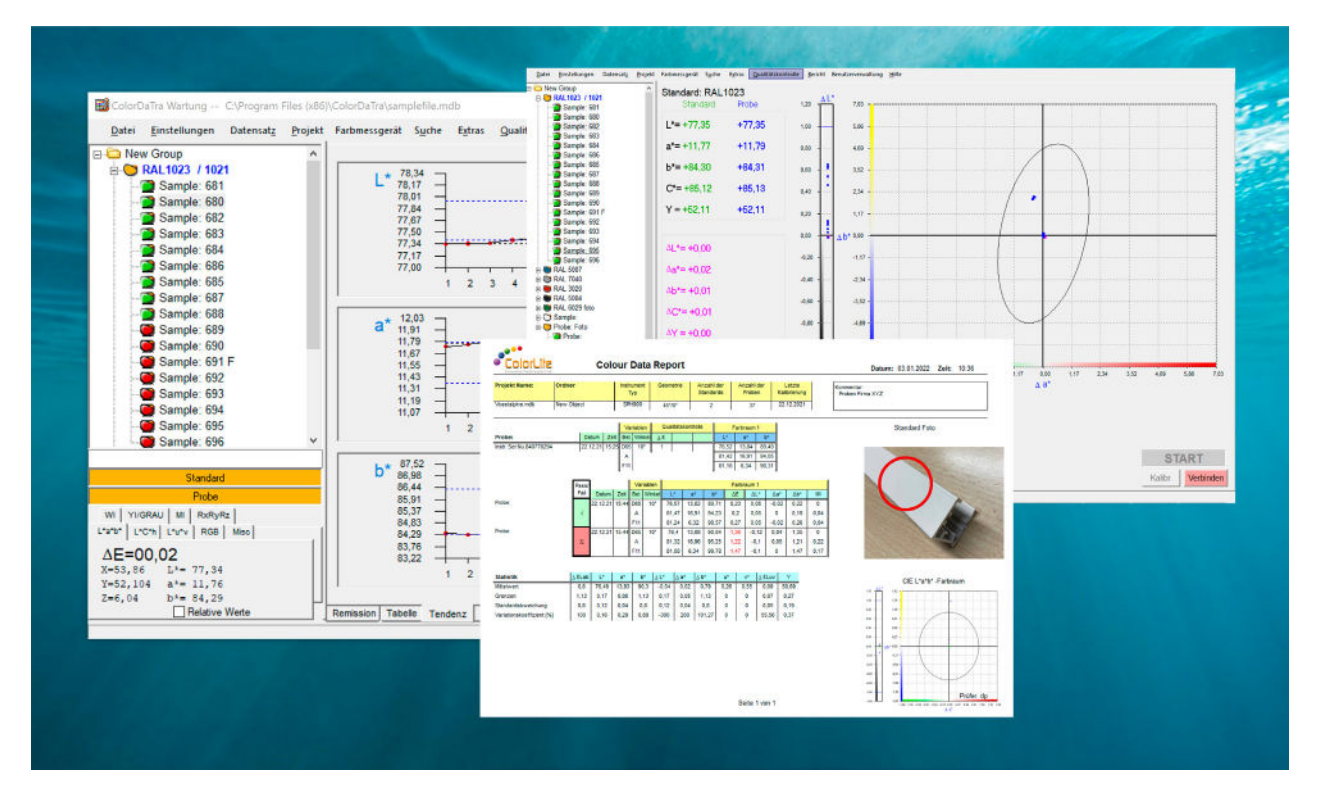

With the help of the software, measured values stored on the device can be transferred to and from a PC via USB 2.0, optionally RS232. The software works with all versions of MS-Windows<sup>©</sup> and is continuously improved. Updates are free of charge and the software can be installed on any number of PCs. A download of the test version is available on our homepage.

https://www.colorlite.de/download-center

- MS-Access© database format
- measured values are stored in "project files" on a central server and can be retrieved locally
- project files can be copied for reconciliation and sent to customers or suppliers
- and most important ... the software is easy to use!

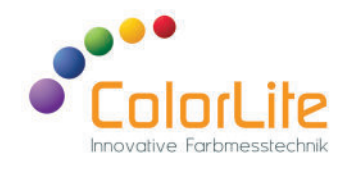

#### Software overview

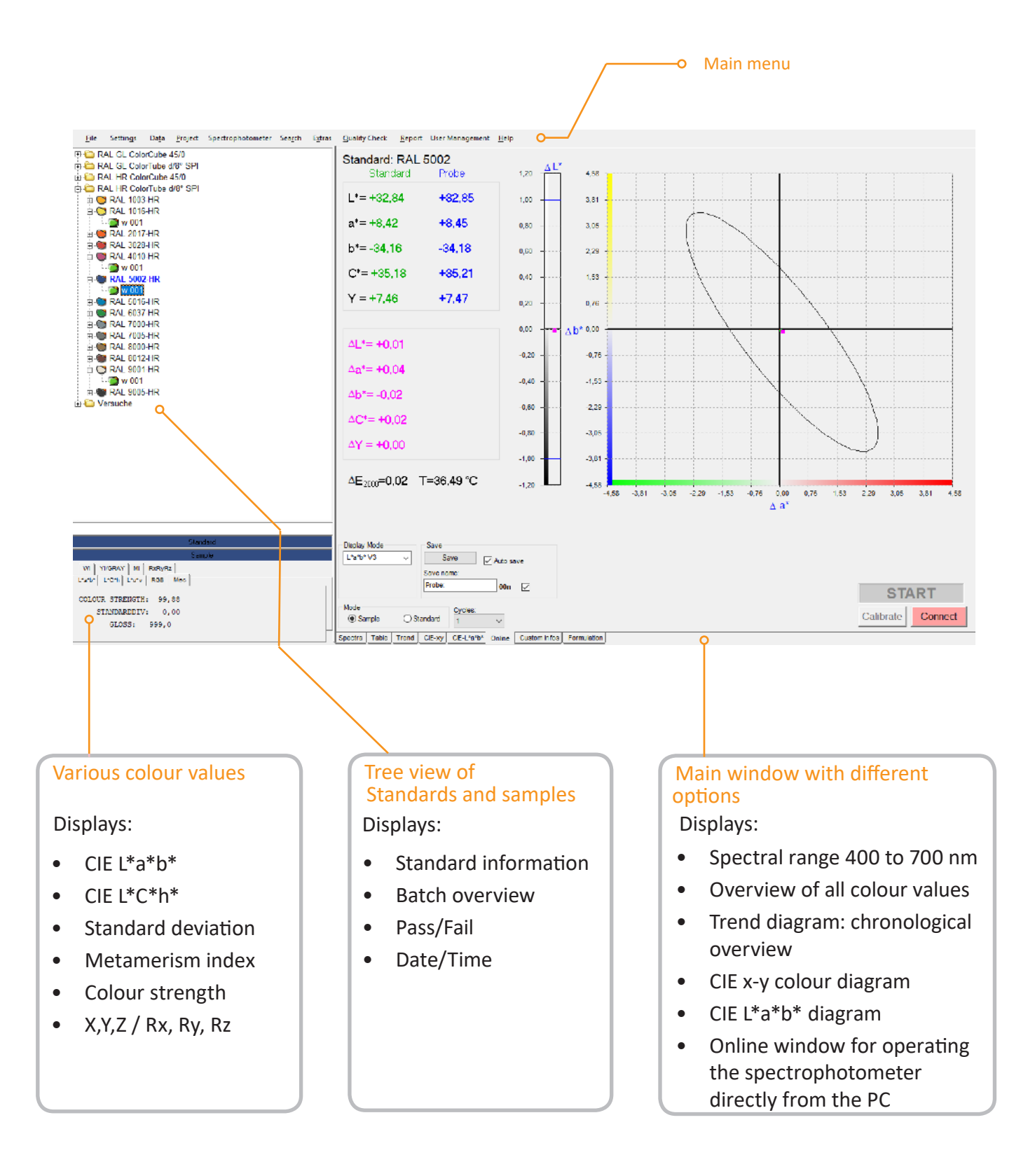

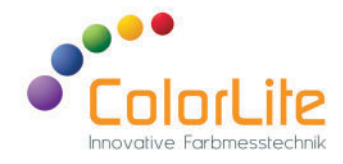

The tree view shows all standards and the corresponding samples within a colour project. To display the measured values in the main menu, it is only necessary to simply click on the standard or sample. When using ColorDaTra Professional, the measured values are automatically assigned to the selected standard.

#### Tree view of standards and samples

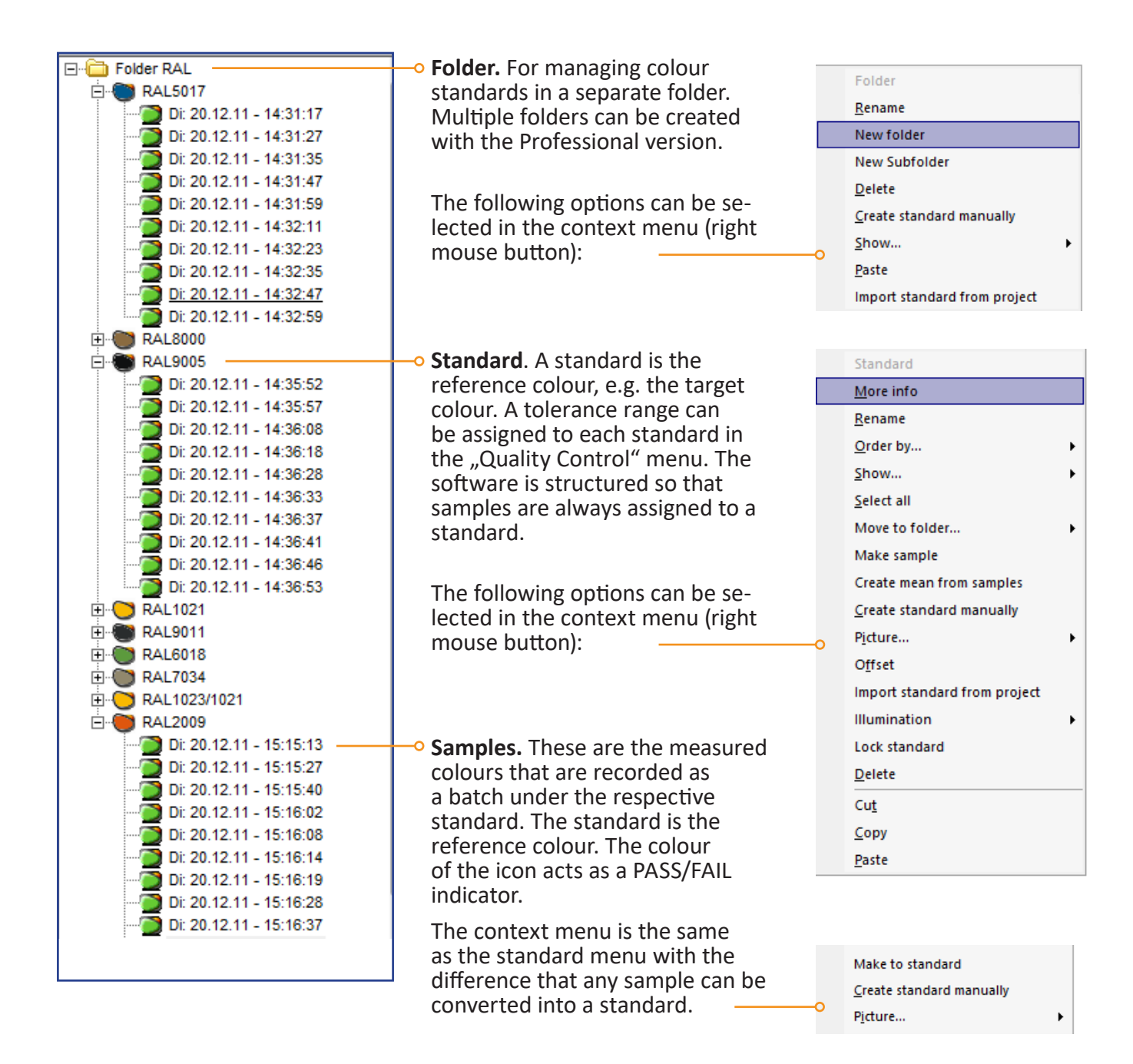

Am Mühlengraben 1 37191 Katlenburg-Lindau Germany

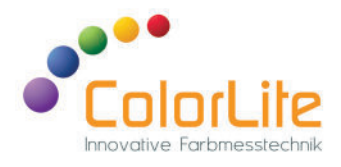

New Standard

# Tree view of standards and samples - Context menus

| Folder                       | This function is only selectable in the Professional version.                                                                                           | Name:<br>Colour 1234                                                                                                    |
|------------------------------|----------------------------------------------------------------------------------------------------|----------------------------------------------------------------------------------------------------|
| Bename                       |                                                                                                    | Colour<br>St illumination / angle Coometry                                                                                                    |
| New folder                   | Create new standard                                                                                                    | D65 ∨         10* ∨         45*/0* ∨                                                                                                    |
| New Subfolder                | Normally, a new standard should                                                                                                    | ○ XYZ ○ L*a*b*                                                                                                    |
| Delete                       | only be generated by measuring a                                                                                                    | O RXRyRz Sibpe                                                                                                    |
| Create standard manually     | reference colour.                                                                                                    | 410 nm 0 0 10 nm                                                                                                    |
|                              | However, it is possible to create a standard without measuring. The device that measured the values to be entered must match the second device exactly. | 420 nm     0       430 nm     0       440 nm     0       450 nm     0       460 nm     0       480 nm     0       490 nm     0                                                                                                    |
|                              | $\mathbf{N}$                                                                                                    | Create Cancel                                                                                                    |
|                              | Import a standard from a project.                                                                                                    |                                                                                                    |
|                              | Standards are digitized colours.                                                                                                    | 10 Standards X                                                                                                    |
|                              | These are saved in project files                                                                                                    | Processori standarda processori                                                                                                    |
|                              | and can be imported into a new                                                                                                    |                                                                                                    |
|                              | More information. Opens a                                                                                                    | FAL 5002C         We 500.55 - 1510                                                                                                    |
| Standard                     | window containing further                                                                                                    | FAL 600/61     Vet colors / Hitching Colored (Colored (Colore |
| More info                    | or sample. In addition, there is                                                                                                    | Cross DK                                                                                                    |
| <u>R</u> ename               | a text field in which additional                                                                                                    |                                                                                                    |
| Order by 🕨                   | comments etc. can be entered.                                                                                                    | Standard: RAL 1003 TIR ×                                                                                                    |
| <u>S</u> how •               | displayed when printing the report                                                                                                    | Elete: Wei:29.6.22 - 10:40.06<br>Stuttummaticini 10:45                                                                                                    |
| Select all                   | Press "Update" to save                                                                                                    | Ariqle 11<br>Ceometry: d/81SPIN (vIA65UK)                                                                                                    |
| Move to folder               |                                                                                                    | Cyptes: 1<br>Xyd 0.470 0.444                                                                                                    |
| Make cample                  | Create mean from sample batch                                                                                                    | P08 - 2478 - 1753 0716<br>Offset LA- 0:2A- 0:2A- 0                                                                                                    |
| Seedle semple                | Creates a new standard from the                                                                                                    | Tvef D: 50<br>Visar D: C                                                                                                    |
| Create mean from samples _   | • average values of a batch. The                                                                                                    | Serien N to C00002232<br>Fild rate = 24.06 /02715 (441.0                                                                                                    |
| Create standard manually     | new standard will have an "M" in addition to the name                                                                                                   | Comments:                                                                                                    |
| P <u>i</u> cture             |                                                                                                    |                                                                                                    |
| Offset                       |                                                                                                    | Lodace                                                                                                    |
| Import standard from project | Photo. Used to assign a photo                                                                                                    | Tipse                                                                                                    |
| Illumination •               | to a standard. The photo can be displayed automatically when the                                                                                        |                                                                                                    |
| Lock standard                | standard is selected. This function                                                                                                    |                                                                                                    |
| <u>D</u> elete               | must be activated in "Settings". It                                                                                                    |                                                                                                    |
| Cu <u>t</u>                  | to the report. All typical image                                                                                                    |                                                                                                    |
| <u>С</u> ору                 | formats can be used.                                                                                                    |                                                                                                    |
| <u>P</u> aste                |                                                                                                    |                                                                                                    |
|                              | 1                                                                                                    |                                                                                                    |

Create a **new folder**.

Am Mühlengraben 1 37191 Katlenburg-Lindau Germany

sales@ColorLite.de www.ColorLite.de Tel. +49 (0) 5552 999 58-0

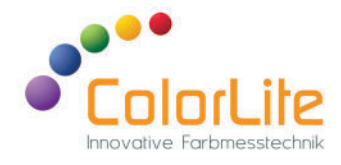

The CIE L\*a\*b\* diagram is often used in colorimetry to show an overview of the various deviations between a standard and one or all samples. By using the changeover key, another batch can also be compared with the first batch.

#### Main window - CIE L\*a\*b\* diagram

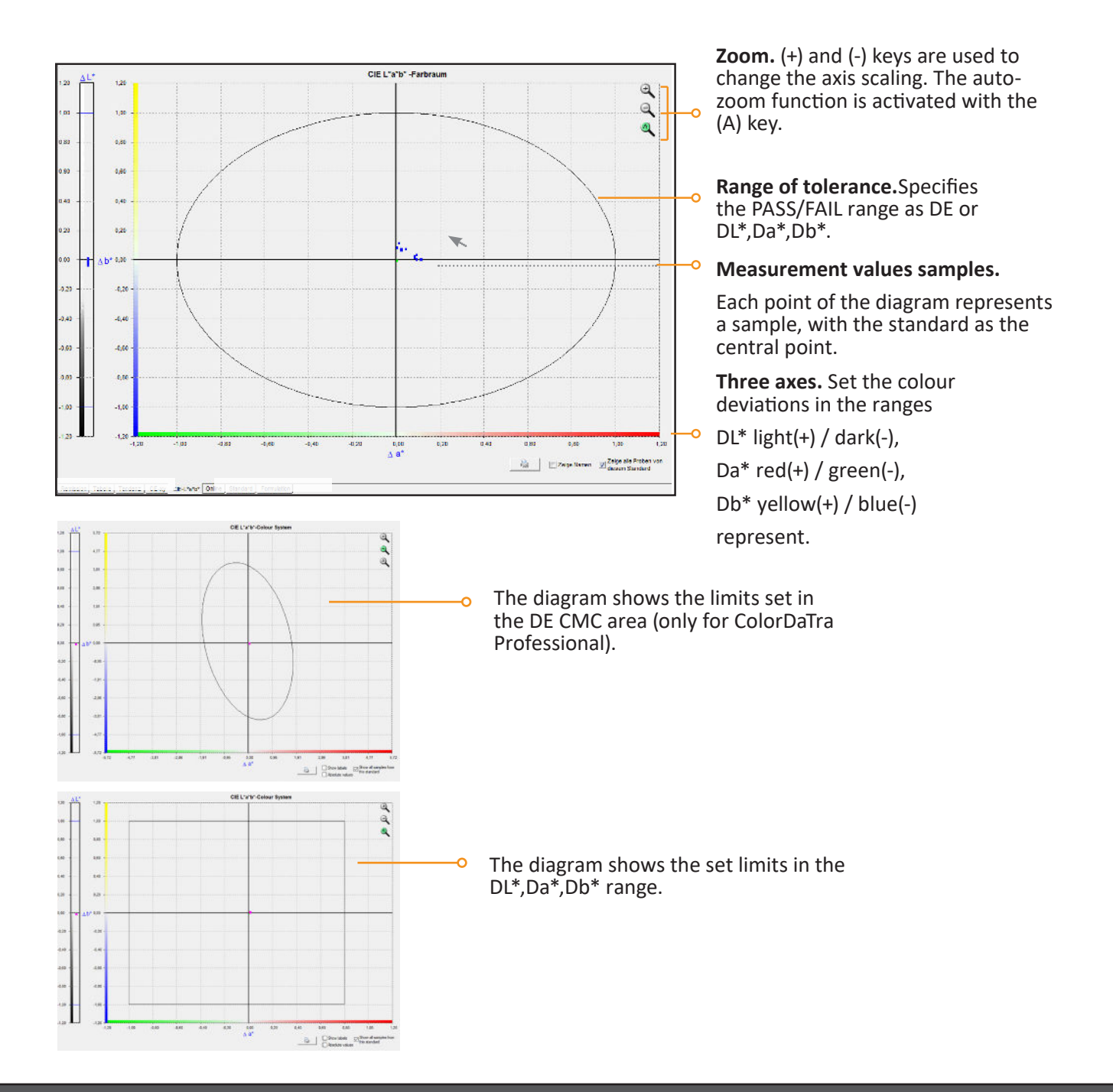

ColorLite GmbH

Am Mühlengraben 1 37191 Katlenburg-Lindau Germany

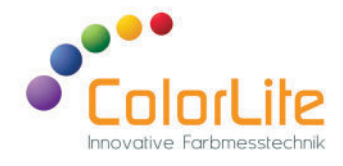

The "Online" window allows the user to connect his handheld instrument directly to the PC and operate it like a laboratory instrument.

#### Main window - Online mode (Professional only)

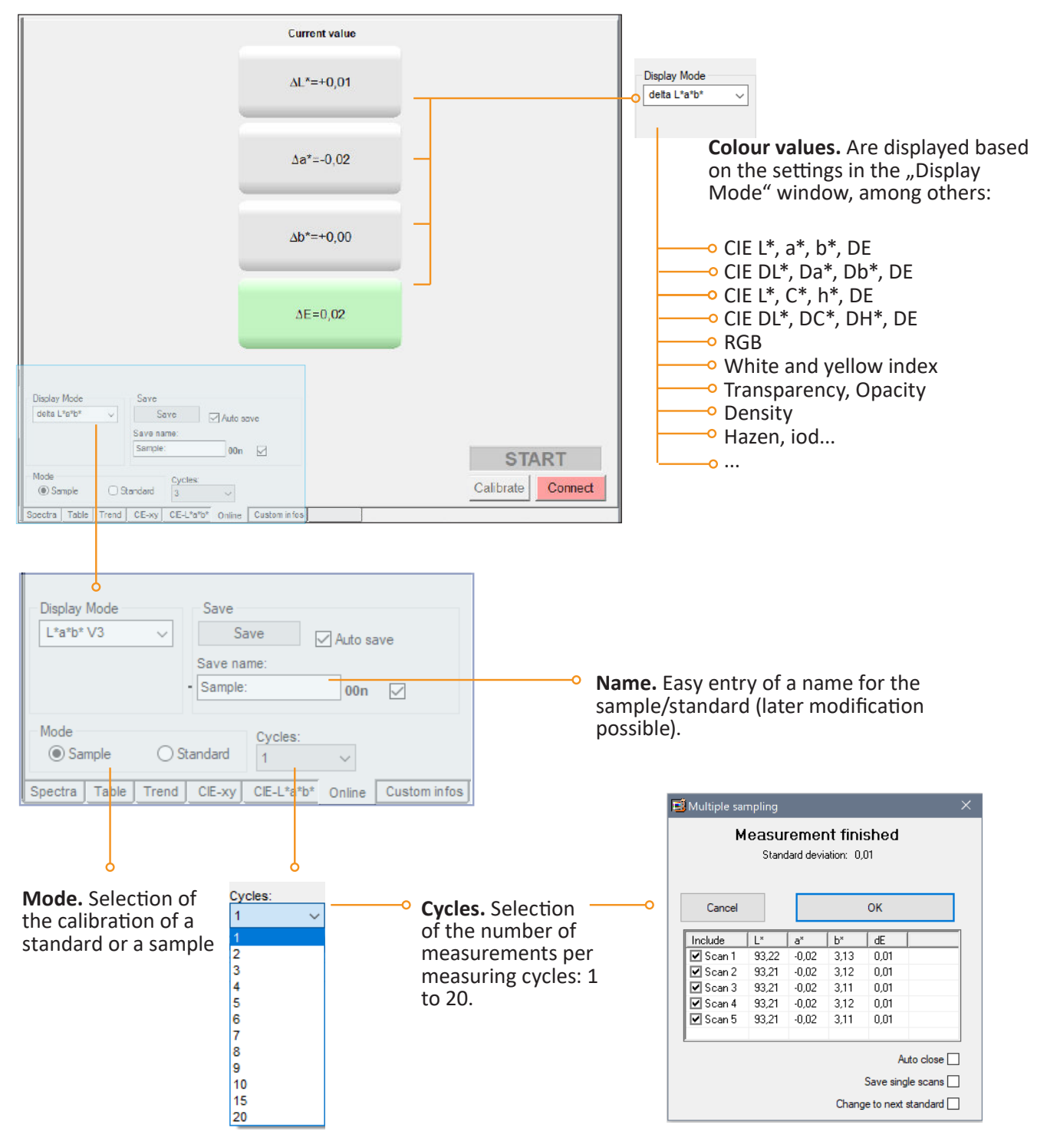

Am Mühlengraben 1 37191 Katlenburg-Lindau Germany

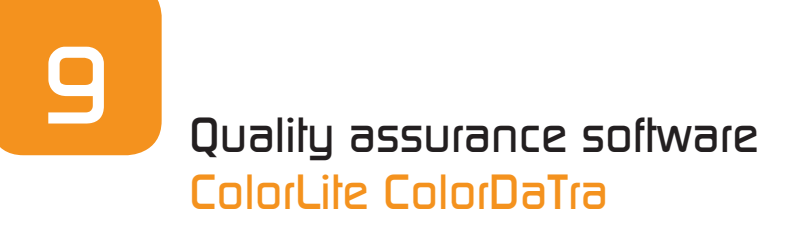

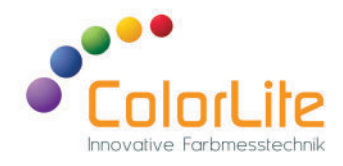

#### Main window - tendency

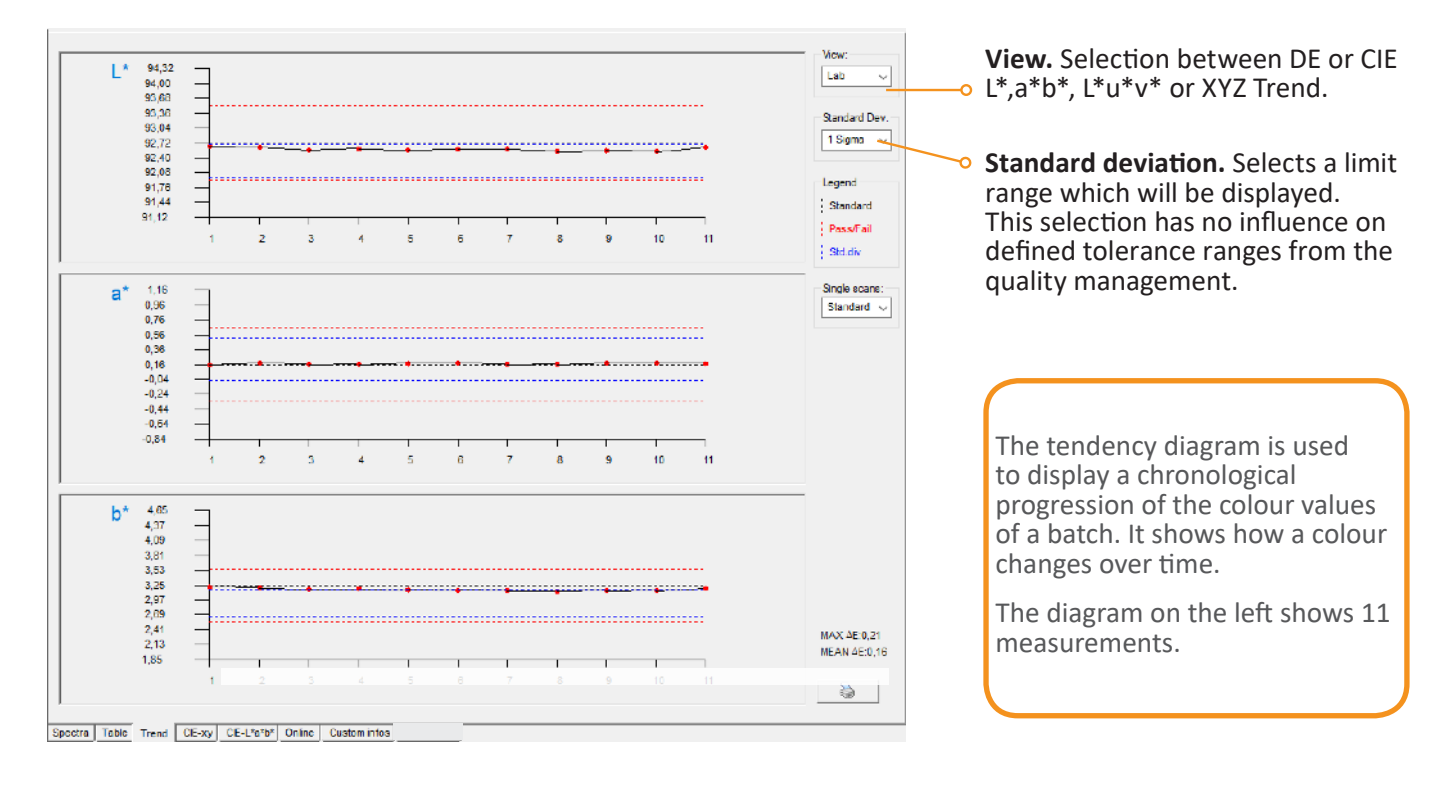

#### Main window - table

|               | L au    | la .                                                                                                    |          | Inc   | Lus    | 1                                                                                                    | 1.0.4 | 1.4    | 1.4          | 1.4  |                                                                                                    |                   |
|---------------|---------|----------------------------------------------------------------------------------------------------|----------|-------|--------|----------------------------------------------------------------------------------------------------|-------|--------|--------------|------|----------------------------------------------------------------------------------------------------|-------------------|
| ame           | Illum.  | Date                                                                                                    | Time     | DE    | dL*    | da*                                                                                                    | db*   | L*     | a*           | D.   |                                                                                                    |                   |
| 6 mit IK      | D65/10* | 12.10.22                                                                                                    | 11:54:00 | 00,00 | 0,00   | 0,00                                                                                                    | 0,00  | 92,72  | 0,16         | 3,25 | The table window shows all                                                                                             |                   |
| 6 mit TK 001  | D65/10* | 12.10.22                                                                                                    | 11:54:02 | 00,09 | -0,08  | -0,01                                                                                                    | -0,03 | 92,65  | 0,15         | 3,21 | values of a batch                                                                                                    |                   |
| 6 mit 1K 002  | D65/10* | 12.10.22                                                                                                    | 11:54:05 | 00,10 | -0,09  | 0,02                                                                                                    | -0,05 | 92,63  | 0,17         | 3,20 | values of a patch.                                                                                                    |                   |
| 96 mit TK 003 | D65/10* | 12.10.22                                                                                                    | 11:54:07 | 00,17 | -0,15  | 0,00                                                                                                    | -0,07 | 92,58  | 0,16         | 3,18 |                                                                                                    |                   |
| 96 mit TK 004 | D65/10* | 12.10.22                                                                                                    | 11:54:09 | 00,14 | -0,12  | 0,01                                                                                                    | -0,07 | 92,60  | 0,17         | 3,18 | By pressing the "Copy" key                                                                                             | the               |
| 96 mit TK 005 | D65/10* | 12.10.22                                                                                                    | 11:54:11 | 00,18 | -0,16  | 0,01                                                                                                    | -0,09 | 92,56  | 0,17         | 3,16 | by pressing the copy key,                                                                                              | CITC              |
| 96 mit TK 006 | D65/10* | 12.10.22                                                                                                    | 11:54:13 | 00,17 | -0,14  | 0,02                                                                                                    | -0,09 | 92,58  | 0,17         | 3,16 | data can also be transferred                                                                                           | l to              |
| 96 mit TK 007 | D65/10* | 12.10.22                                                                                                    | 11:54:15 | 00,16 | -0,12  | 0,00                                                                                                    | -0,10 | 92,60  | 0,16         | 3,15 | other programs                                                                                                    |                   |
| 6 mit TK 008  | D65/10* | 12.10.22                                                                                                    | 11:54:17 | 00,21 | -0,18  | 0,01                                                                                                    | -0,11 | 92,55  | 0,17         | 3,14 | other programs.                                                                                                    |                   |
| 36 mit TK 009 | D65/10* | 12.10.22                                                                                                    | 11:54:19 | 00,20 | -0,17  | 0,03                                                                                                    | -0,10 | 92,56  | 0,18         | 3,15 |                                                                                                    |                   |
| 96 mit TK 010 | D65/10* | 12.10.22                                                                                                    | 11:54:21 | 00,21 | -0,18  | 0,02                                                                                                    | -0,11 | 92,54  | 0,18         | 3,14 |                                                                                                    |                   |
|               | 1       | Available colu<br>UseilD                                                                                                    | mnz      |       | Se     | ected col                                                                                                    | umns  |        |              |      |                                                                                                    |                   |
|               |         | U seilD                                                                                                    |          | ^     | N      | lame<br>lum                                                                                                    |       |        |              |      |                                                                                                    |                   |
|               |         | 0                                                                                                    |          |       |        |                                                                                                    |       |        |              |      |                                                                                                    |                   |
|               |         | Ϋ́                                                                                                    |          |       | 0      | ate                                                                                                    |       |        |              |      |                                                                                                    |                   |
|               |         | ž                                                                                                    |          |       | 0<br>T | ine                                                                                                    |       |        | 0-           |      |                                                                                                    |                   |
|               |         | Υ<br>Ζ<br>υ <sup>3</sup>                                                                                                    |          |       |        | late<br>ime<br>E<br>L'                                                                                                    |       |        | <u> </u>     |      |                                                                                                    |                   |
|               |         | Υ<br>Ζ<br>Ψ<br>Γ                                                                                                    |          |       |        | late<br>ine<br>iE<br>L''<br>a <sup>×</sup>                                                                                                    |       |        | <u>~</u>     |      |                                                                                                    |                   |
|               |         | Y<br>Z<br>V<br>C<br>h                                                                                                    |          |       |        | late<br>ime<br>iE<br>L"<br>a <sup>×</sup><br>b"<br>*                                                                                                    |       |        | 0-<br>t      |      |                                                                                                    |                   |
|               |         | Y<br>Zův<br>Č<br>h<br>X<br>V                                                                                                    |          |       |        | late<br>ime<br>iE<br>L''<br>b''<br>*                                                                                                    |       |        | <br>•        |      | Press the "Edit colums" but                                                                                            | tor               |
|               |         | Υ<br>Ζ<br>υ <sup>2</sup><br>C <sup>5</sup><br>h <sup>*</sup><br>×<br>9<br>R457<br>клитрает                                                                                                    |          |       |        | late<br>ime<br>iE<br>L"<br>a"<br>b"<br>,                                                                                                    |       |        | 0-<br>†<br>+ |      | Press the "Edit colums" but                                                                                            | tor               |
|               |         | Υ<br>Z<br>C <sup>1</sup><br>h <sup>1</sup><br>×<br>γ<br>R457<br>KONTRAST<br>STRENGTH                                                                                                    |          | 2     |        | iate<br>ine<br>iE<br>L''<br>a''<br>b''<br>>                                                                                                    |       |        |              |      | Press the "Edit colums" but<br>open a selection window.                                                                | tor               |
|               |         | Y<br>Z<br>V<br>C<br>H457<br>KONTRAST<br>STRENGTH<br>YLESI3<br>V<br>V                                                                                                    |          |       | L a L  | late<br>ine<br>L'<br>ta <sup>x</sup><br>b'<br>,                                                                                                    |       |        | •<br>•       |      | Press the "Edit colums" but<br>open a selection window.                                                                | tor               |
|               |         | Y<br>Z<br>C'<br>b'<br>R457<br>R457<br>KONTRAST<br>STRENGTH<br>YLE313<br>JOD<br>WHITENES                                                                                                    | s        |       |        | iate<br>iline<br>iE<br>L'<br>a <sup>x</sup><br>b'                                                                                                    |       |        | 0<br>+<br>+  |      | Press the "Edit colums" but<br>open a selection window.                                                                | tor               |
|               |         | Y<br>2<br>2<br>5<br>6<br>7<br>8<br>8<br>457<br>8<br>7<br>8<br>7<br>8<br>7<br>8<br>7<br>8<br>7<br>8<br>7<br>8<br>7<br>8<br>7<br>8<br>7<br>8                                                       | s        |       |        | iate<br>ime<br>IE<br>L''<br>b''<br>,                                                                                                    |       |        | 0<br>↑<br>↓  |      | Press the "Edit colums" but<br>open a selection window.<br>In this window you can sele                                 | tor               |
|               |         | Y<br>2<br>2<br>2<br>3<br>4<br>4<br>4<br>5<br>7<br>8<br>14<br>5<br>7<br>8<br>14<br>5<br>7<br>8<br>14<br>5<br>7<br>8<br>10<br>10<br>10<br>10<br>10<br>10<br>10<br>10<br>10<br>10<br>10<br>10<br>10 | S        | •     |        | iate<br>ime<br>E<br>L''<br>a'<br>b'<br>?                                                                                                    |       |        | 0<br>↑<br>↓  |      | Press the "Edit colums" but<br>open a selection window.<br>In this window you can sele<br>which colour values are disp | tor<br>ect        |
|               |         | Y<br>Z<br>C<br>H<br>H<br>H<br>H<br>H<br>H<br>H<br>H<br>H<br>H<br>H<br>H<br>H<br>H<br>H<br>H<br>H<br>H                                                                                            | s        | •     |        | iate<br>ime<br>iE<br>tr<br>a'<br>b'<br>*                                                                                                    |       |        | -0<br>↑<br>↓ |      | Press the "Edit colums" but<br>open a selection window.<br>In this window you can sele<br>which colour values are disp | tor<br>ect<br>pla |
|               | -       | Y<br>Z<br>C<br>S<br>H452<br>K0NTPAST<br>STRENGTH<br>YLES13<br>JOD<br>WHITENES<br>D(W)                                                                                                    | S        | •     |        | official official off | 1     | Cance  | ↔<br>•       |      | Press the "Edit colums" but<br>open a selection window.<br>In this window you can sele<br>which colour values are disp | tor<br>ect<br>pla |
|               |         | Y<br>Z<br>Z<br>Y<br>H457<br>K<br>K<br>NTRAST<br>STRENGTH<br>Y<br>LE313<br>JOD<br>WHITENES<br>DO(W)<br>Default                                                                                    | S        | •     |        | oK                                                                                                    |       | Cancel | ↔            |      | Press the "Edit colums" but<br>open a selection window.<br>In this window you can sele<br>which colour values are disp | tor<br>ect<br>pla |

ColorLite GmbH

Am Mühlengraben 1 37191 Katlenburg-Lindau Germany

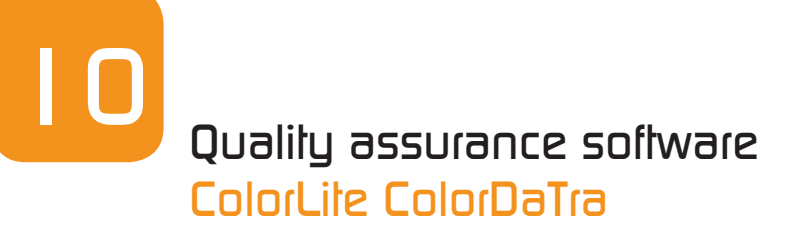

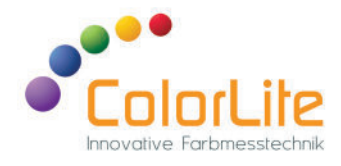

#### Main window - Spectral diagram

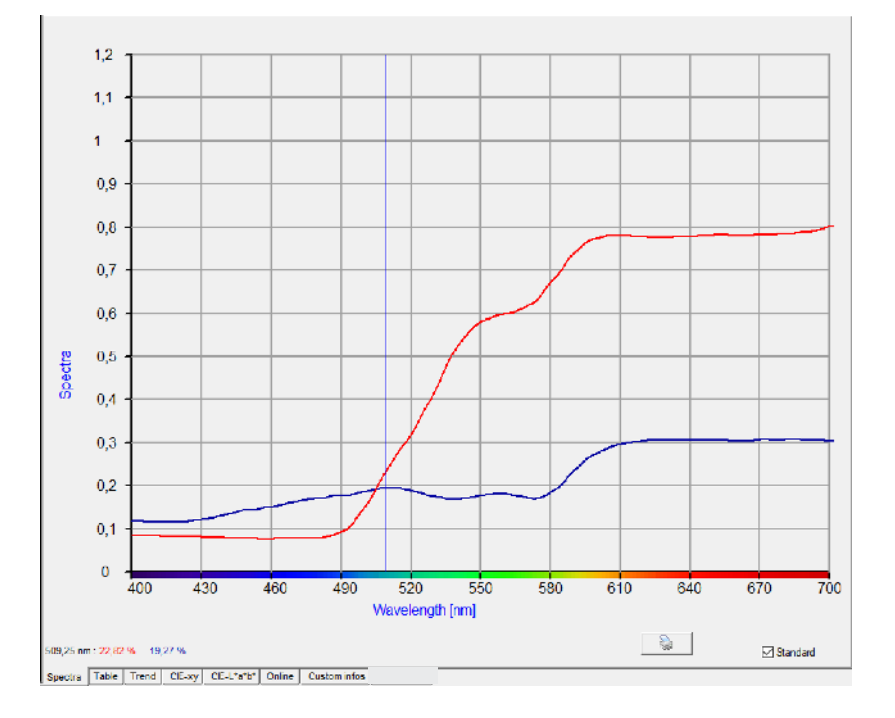

The spectral diagram shows the reflectance data of the standard and the sample in the spectral range from 400 to 700 nm.

Samples to be displayed are selected in the tree view.

#### Main window - CIE x,y diagram

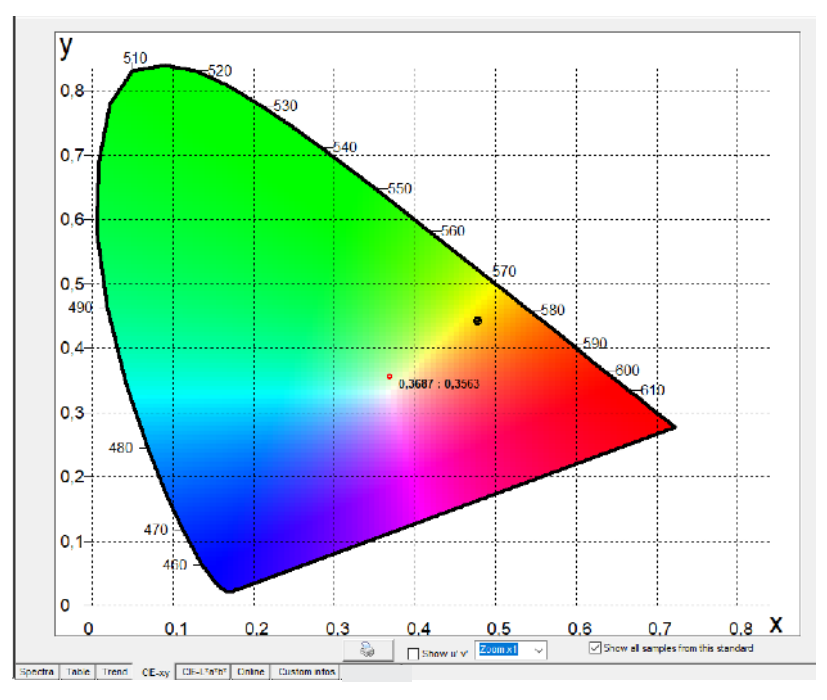

The CIE x,y diagram from 1931 was one of the first colour scales used to display measured values. The brightness axis is perpendicular to the surface.

Am Mühlengraben 1 37191 Katlenburg-Lindau Germany

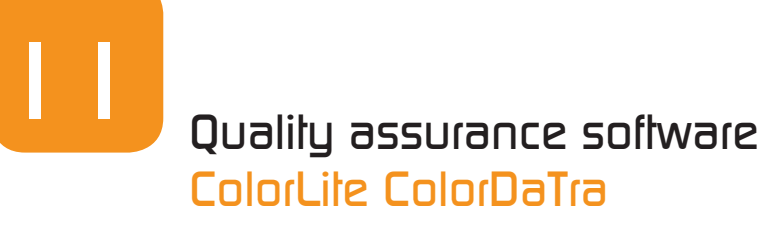

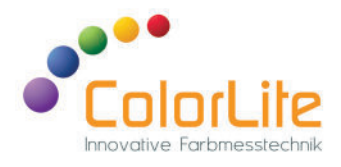

#### Main window - standard information (Professional only)

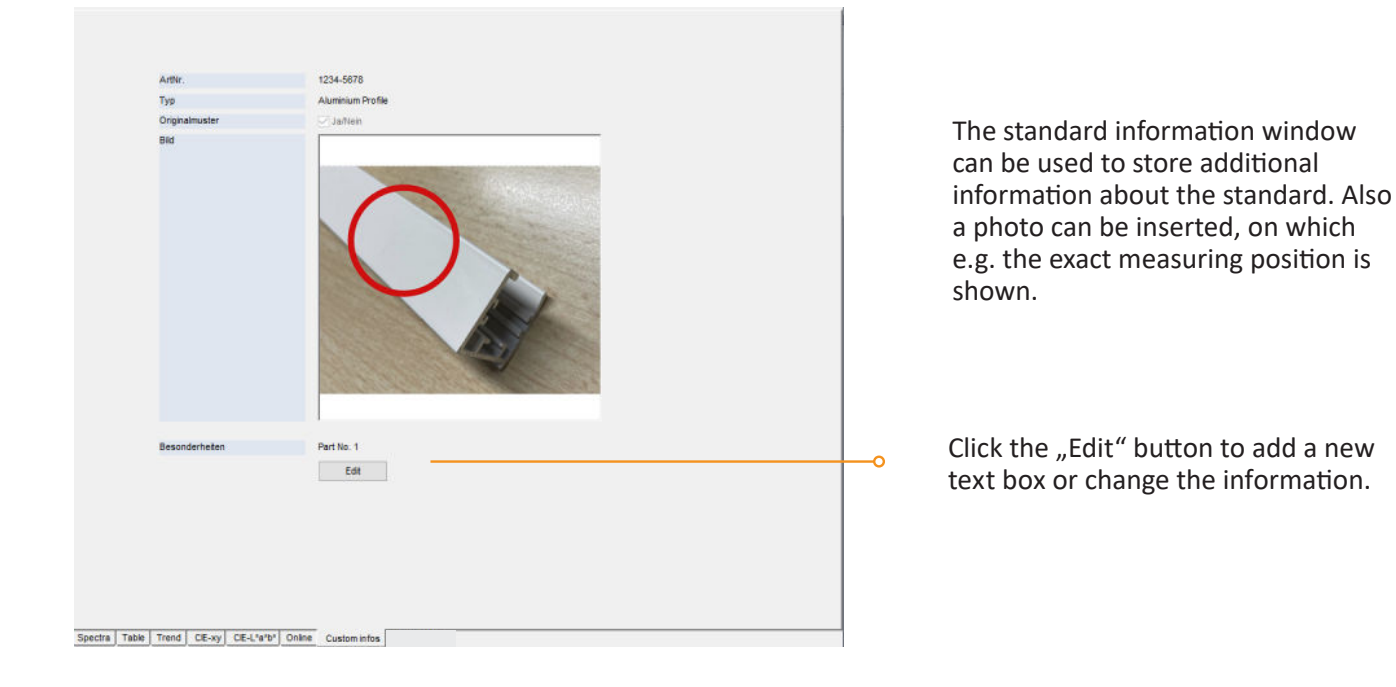

#### Colour information window

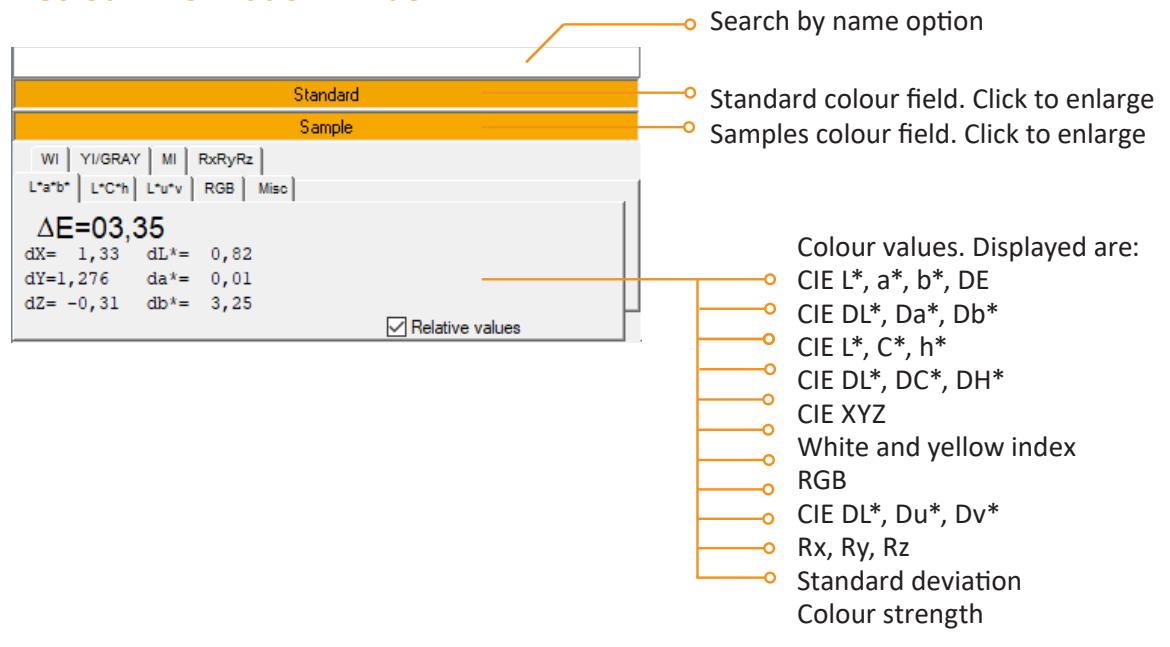

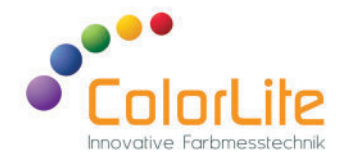

#### Main menu - overview

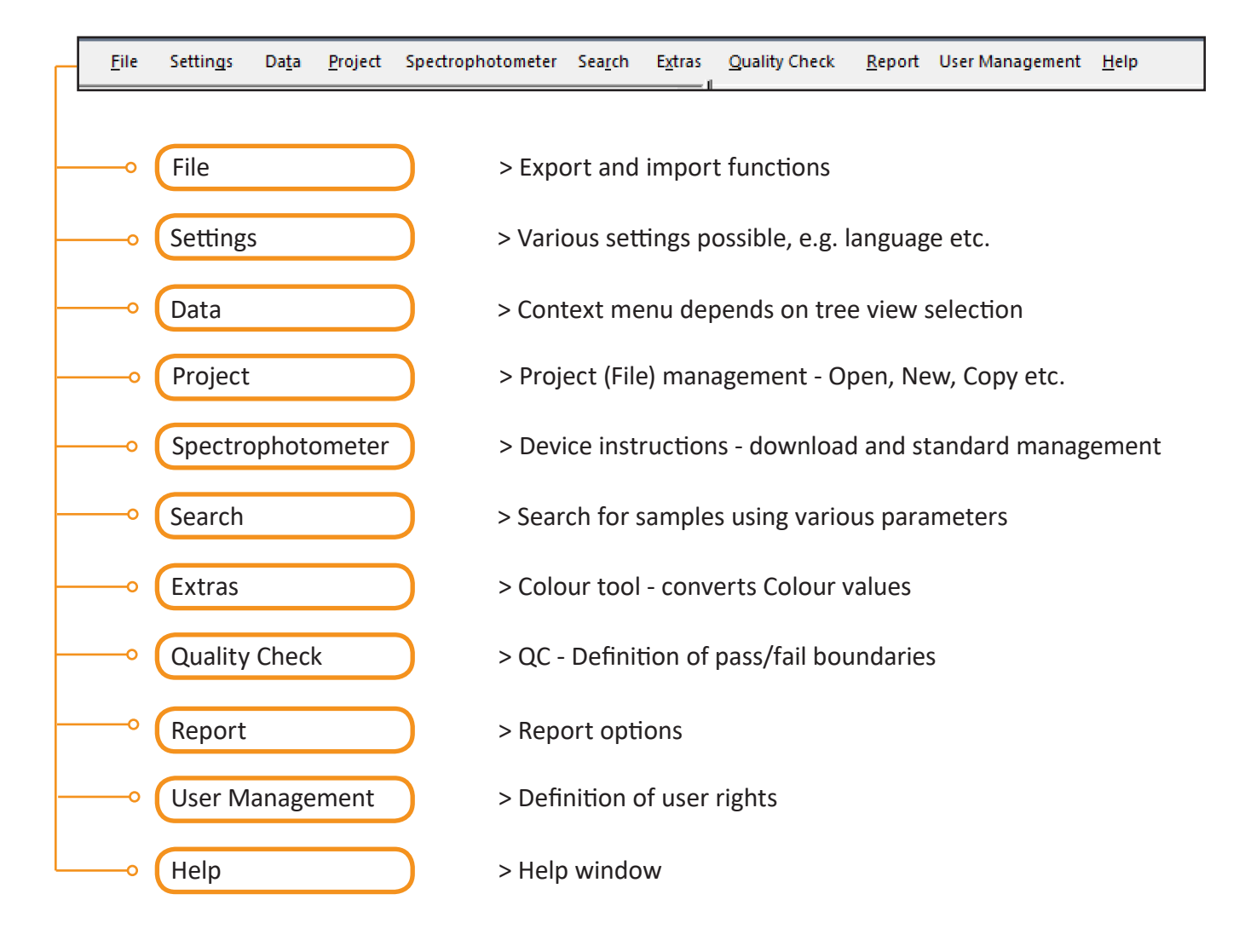

Am Mühlengraben 1 37191 Katlenburg-Lindau Germany

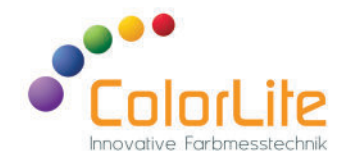

#### Main window - Settings

| <ul> <li>General Settings         <ul> <li>Color strength</li> <li>Display</li> <li>Spectrum</li> <li>Photo settings:</li> <li>Misc</li> <li>Online measurement</li> <li>Device settings</li> <li>Wifi</li> <li>Barcode</li> <li>Report</li> <li>Scripts</li> </ul> </li> </ul> | Language<br>Englisch<br>COM Port:<br>Auto v<br>Auto set clock on device<br>Calculations:<br>Colour distance system:<br>CitE DE*ab<br>Whiteness formula: Vellowindex formula: Contrast:<br>ASTM E313-73<br>E313<br>VdL-RL 09<br>Digits to show:<br>2<br>V                                                       | <ul> <li>General. Selection of language, interface, Delta E mode and whiteness calculation.</li> <li>Display. Selection of the spectrum options, photo settings and tree view fonts size.</li> <li>Export. Options for exporting from the table</li> <li>Online measurement. Selection of different variables</li> <li>Device settings. Set variables via the PC, e.g. D65, 10° etc.</li> <li>Report. Company logo and headline text</li> </ul> |
|----------------------------------------------------------------------------------------------------|----------------------------------------------------------------------------------------------------|----------------------------------------------------------------------------------------------------|
|                                                                                                    |                                                                                                    |                                                                                                    |
|                                                                                                    | OK Cancel                                                                                                    |                                                                                                    |
| Settings                                                                                                    | ×                                                                                                    |                                                                                                    |
| General Settings     Color strength     Display     Spectrum     Photo settings:     Misc     Conline measurement     Goline measurement     Wiff     Barcode     Report     Scripts                                                                                            | St: illumination / angle<br>Mode:<br>Mode:<br>Straylight comp.: ON OFF<br>Messkopf Trigger: ON ON+CHK OFF<br>Use working standard: ON OFF<br>Autosave: ON OFF<br>Sample path: 10 mm<br>Measurement spot size:<br>Calibration warning time :<br>spin / spex switch :<br>Calibration parameter : Edit<br>Connect |                                                                                                    |

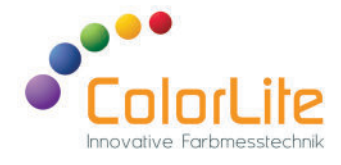

The window shows the standard memory of the spectrophotometer. Standards can be stored in up to five folders. This function is used to load standards from ColorDaTra to the colorimeter.

Sample photos can also be uploaded to the instrument.

#### Spectrophotometer D<u>o</u>wnload Data -0 📑 Download Data Standards Save new data in Objects Current Project Change counter No. Oln : License overview Sample assignment Auto Locate in all objets **Connect.** Measured values Ready... (not connected) are downloaded from the Connect Automatic Download spectrophotometer. Samples are automatically assigned to existing Cancel Automatic Download. Automatically 🗾 Colour standards downloads data when it is saved on the FOLDER 1 RAL ORDNER 3 FOLDER 4 + device. Name Index ~ STANDARD 008 STANDARD 009 RAL1023/ 1021 010 ÷ RAL1023/ 1024 011 RAL1023/ 1025 012 ÷ STANDARD 013 RAL 3020 014 RAL 5004 015 Gold REF 016 Standard Upload Download all Delete Delete all Rename Set Picture Show colourbox Upload without spectra Close 11 Standard Standard Upload - shows the Spicel a standard from purpor project to store in memory space list of standards in the opened 🗆 Seberal project. Standard Date Lat 1. FAL 000CL We: 20.0.22 - 15:02... 20,0,10,05,00,20 Wei 25,6,22 - 10,15,... 70,54 18 04 80 48 Wei 05,6 05, 1945 - 76,15,17,6,71,75 FAL 1003F R FAL 1003ER FAL 0 GCL Wei 20.0.22 (15:02...) 00,00,10,15,70,70 FALTURES. Weil 25:6:22 - 14:04... 85:05 -5:65:65:15 FALTMEER Web 35 6 35 (15/14) [55,03, 10,44,75,45] Wei 20.0.22 (10:45... 07,00,(10,00,00,7 ГАД ОСИ П We, 25,6,22 - 10,55... CE C1 CE 12 E1 CE Wr: 05 E 05 - 14/CE - E1,96,55,74,56,45 FAL 30 ABL

#### Main window - Spectrophotometer

ColorLite GmbH

EAL 2017 6

Am Mühlengraben 1 37191 Katlenburg-Lindau Germany

Canad OK

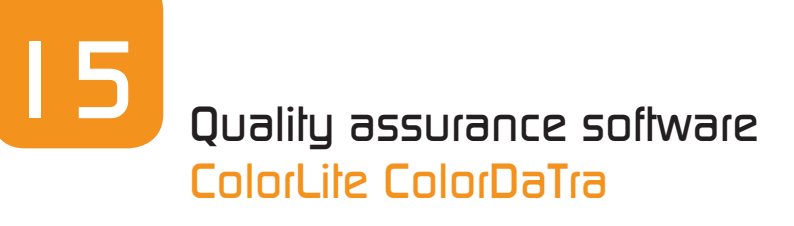

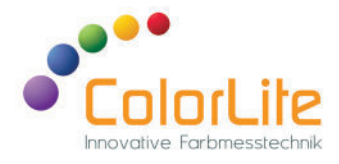

#### Main window - Search

|                                                                                               |                       |                                                                                    |                                                              |                                                                                                    | ×         |                                                                                                    |
|-----------------------------------------------------------------------------------------------|-----------------------|------------------------------------------------------------------------------------|--------------------------------------------------------------|----------------------------------------------------------------------------------------------------|-----------|----------------------------------------------------------------------------------------------------|
| Search for name:                                                                              |                       |                                                                                    |                                                              |                                                                                                    |           | (                                                                                                    |
| Enable                                                                                        |                       |                                                                                    |                                                              |                                                                                                    |           | This function helps to search                                                                                                  |
| Search for object:                                                                            |                       |                                                                                    |                                                              |                                                                                                    |           | for stored values in the                                                                                                    |
| Enable                                                                                        |                       |                                                                                    |                                                              |                                                                                                    |           | colour of a sample can be                                                                                                    |
| Search custom standard info                                                                   |                       |                                                                                    |                                                              |                                                                                                    |           | easily imported and then                                                                                                    |
| Enable                                                                                        |                       |                                                                                    |                                                              |                                                                                                    |           | searched for a matching<br>sample in the opened                                                                                |
| Search for date:                                                                              |                       |                                                                                    |                                                              |                                                                                                    |           | database.                                                                                                    |
| Enable from                                                                                   | 12.06.2021 -          | 13:19                                                                              | to 12.09.2                                                   | 022 - 08:34 -                                                                                                | 1         |                                                                                                    |
|                                                                                               | Now                   | •                                                                                  | 1                                                            | Now                                                                                                    |           |                                                                                                    |
|                                                                                               |                       |                                                                                    |                                                              |                                                                                                    |           |                                                                                                    |
| Search for colour:                                                                            |                       |                                                                                    |                                                              |                                                                                                    |           |                                                                                                    |
| Measur                                                                                        | e                     |                                                                                    | Den                                                          |                                                                                                    |           |                                                                                                    |
| L*= 74,                                                                                       | ,6112 a*= 18,35645    | <b>b</b> *= 92,0387                                                                |                                                              |                                                                                                    |           |                                                                                                    |
| Search results: 8 colours fou                                                                 | Ind                   |                                                                                    |                                                              | Data                                                                                                    | Designed  |                                                                                                    |
| XS1 001                                                                                       |                       | C L a                                                                              | 36 92.04                                                     | 29.06.2022.15:53:48                                                                                          | Project A |                                                                                                    |
| 201001                                                                                        |                       | 20 73.87 18                                                                        | 3.36 88.92                                                   | 29.06.2022 15:32:39                                                                                          |           |                                                                                                    |
| w 001                                                                                         | 2                     |                                                                                    |                                                              |                                                                                                    |           |                                                                                                    |
| w 001<br>RAL 1003-GL                                                                          | 3                     | .35 73.80 18                                                                       | 3.35 88.79                                                   | 29.06.2022 15:32:16                                                                                          |           |                                                                                                    |
| w 001<br>RAL 1003-GL<br>XS1 001                                                               | 3<br>1                | ,35 73,80 18<br>1,50 76,22 18                                                      | 8,35 88,79<br>8,41 80,65                                     | 29.06.2022 15:32:16<br>30.06.2022 09:54:32                                                                   |           |                                                                                                    |
| w 001<br>RAL 1003-GL<br>XS1 001<br>RAL 1003-HR                                                | 3<br>1<br>1           | ,35 73,80 18<br>1,50 76,22 18<br>1,64 75.94 18                                     | 3,35 88,79<br>3,41 80,65<br>3,54 80,48                       | 29.06.2022 15:32:16<br>30.06.2022 09:54:32<br>29.06.2022 15:13:11                                            |           |                                                                                                    |
| w 001<br>RAL 1003-GL<br>XS1 001<br>RAL 1003-HR<br>w 001                                       | 3<br>3<br>1<br>1<br>1 | ,35 73,80 18<br>1,50 76,22 18<br>1,64 75,94 18<br>1,68 75,95 18                    | 8,35 88,79<br>8,41 80,65<br>8,54 80,48<br>8,55 80,44         | 29.06.2022 15:32:16<br>30.06.2022 09:54:32<br>29.06.2022 15:13:11<br>29.06.2022 15:13:25                     |           |                                                                                                    |
| w 001<br>RAL 1003-GL<br>XS1 001<br>RAL 1003-HR<br>w 001                                       | 3                     | ,35 73,80 18<br>1,50 76,22 18<br>1,64 75,94 18<br>1,68 75,95 18                    | 3,35 88,79<br>3,41 80,65<br>3,54 80,48<br>3,55 80,44         | 29.06.2022 15:32:16<br>30.06.2022 09:54:32<br>29.06.2022 15:13:11<br>29.06.2022 15:13:25                     | ~         | It is also possible to search                                                                                                  |
| w 001<br>RAL 1003-GL<br>XS1 001<br>RAL 1003-HR<br>w 001<br><<br>Search all projects in folder |                       | ,35 73,80 1£<br>1,50 76,22 1£<br>1,64 75,94 1£<br>1,68 75,95 1£<br>earch in subfol | 8,35 88,79<br>8,41 80,65<br>8,54 80,48<br>8,55 80,44<br>ders | 29.06.2022 15:32:16<br>30.06.2022 09:54:32<br>29.06.2022 15:13:11<br>29.06.2022 15:13:25                     | *         | It is also possible to search<br>in several projects. For this                                                                 |
| w 001<br>RAL 1003-GL<br>XS1 001<br>RAL 1003-HR<br>w 001<br>Chear all projects in folder       |                       | ,35 73,80 1£<br>1,50 76,22 1£<br>1,64 75,94 1£<br>1,68 75,95 1£<br>earch in subfol | 8,35 88,79<br>8,41 80,65<br>8,54 80,48<br>8,55 80,44<br>ders | 29.06.2022 15:32:16<br>30.06.2022 09:54:32<br>29.06.2022 15:13:11<br>29.06.2022 15:13:25<br>Search in folder | ,         | It is also possible to search<br>–o in several projects. For this<br>purpose, the location of th<br>ColorDaTra projects on the |

| Search for date:   | from 12.05.2021 - 14:19 to 12.09.2022 -<br>Now September                                                                                                    | 08:34 ÷                                                                                                    | 0 |
|--------------------|----------------------------------------------------------------------------------------------------|----------------------------------------------------------------------------------------------------|---|
| Search for colour: | Take         XS1 001         29 30 31 1         5 6 7 8           Measure         12 13 14 15         13 14 15         19 20 21 22         26 27 28 29           L*= 74,6112         a"= 18,3564 <sup>c</sup> b"= 92.0387         3 4 5 6         5         Today: 22.0 | 2         3         4           9         10         11           16         17         18           23         24         25           30         1         2           7         8         9           01.2023 |   |

**Search.** By selecting several fields, it is possible to search, for example, for a specific colour that has been measured within a specific time period.

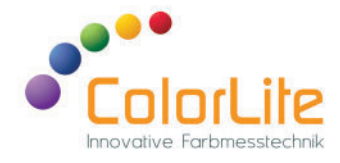

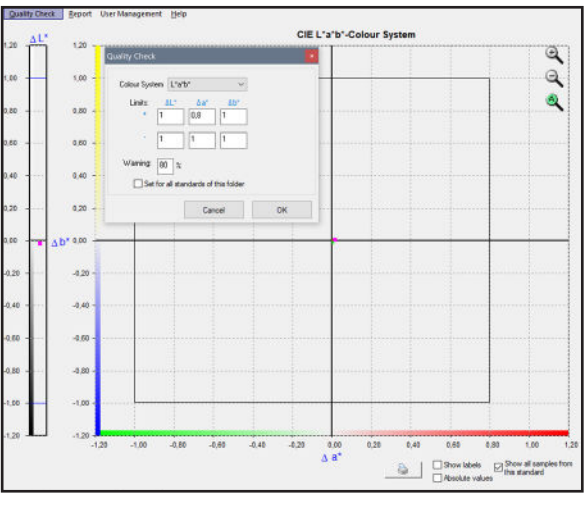

# Departing Demail Departing Theorem Departing Theorem Departing Departing Theorem De

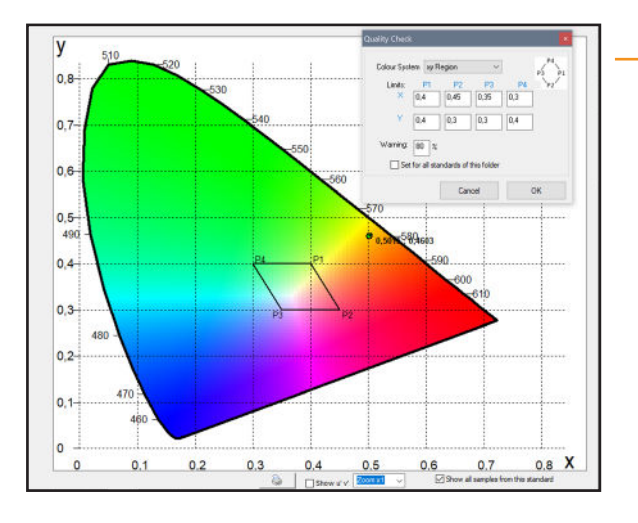

#### Hauptfenster - Qualitätskontrolle

This function is used for defining limit values (Pass/Fail), which are assigned to the sample.

These values and the sample status are output in the report.

- CIE L\*a\*b\*. For determination of CIE L\*, a\* and b\* limits. Sample pass/fail status is dependent on these settings. These limits remain when the standards are loaded onto the spectrophotometer.
- **CIE DE and DE2000.** For determining the Delta-E limits of samples. DE2000 limits are only available in the Professional version.
- **x,y region.** Four points can be entered to specify a tolerance range in the x,y diagram.

Am Mühlengraben 1 37191 Katlenburg-Lindau Germany

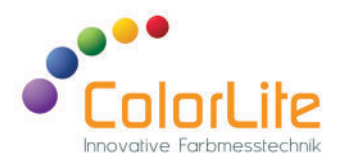

| Select standards to print:     Standard     Date     RAL 9005-GL     We: 29.6.22 - 15:39:51     RAL 8012-GL     We: 29.6.22 - 15:39:51     RAL 8010-GL     We: 29.6.22 - 15:39:51     Rescale and another and another and another and another another an                                                                                                    | Report                               | This function allows the<br>user to create individual<br>reports with the colour<br>values. An output as PDF |
|----------------------------------------------------------------------------------------------------|--------------------------------------|----------------------------------------------------------------------------------------------------|
| Select standards to print:         Standard       Date         RAL 9005-GL       We: 29.6.22 - 15:39:51         RAL 8012-GL       We: 29.6.22 - 15:38:59         RAL 8000-GL       We: 29.6.22 - 15:38:05                                                                                                    | 🖬 Report 🛛 🗙                         | as well as the input of a                                                                                    |
| Standard         Date         are possible.           RAL 9005-GL         We: 29.6.22 - 15:39:51         are possible.           RAL 8012-GL         We: 29.6.22 - 15:38:59         are possible.                                                                                                    | Select standards to print:           | heading or a company logo                                                                                    |
| HAL 9005-GL         We: 29.6.22 - 15:39:51           RAL 8012-GL         We: 29.6.22 - 15:38:59           BAL 8000-GL         We: 29.6.22 - 15:38:05                                                                                                    | Standard Date                        | are possible.                                                                                                |
| BAL 8012-GL We: 23.6.22 - 15.38.53                                                                                                    | RAL 9005-GL We: 29.6.22 • 15:39:51   |                                                                                                    |
|                                                                                                    | BAL 8002-GL We: 23.6.22 - 15:38:05   |                                                                                                    |
| ■ RAL 2005-GL We: 29.6.22 - 15:37:06                                                                                                    | RAL 7005-GL We: 29.6.22 - 15:37:06   |                                                                                                    |
| RAL 7000-GL We: 29.6.22 - 15:35:40 Soloction of standards to be displayed in                                                                                                    | RAL 7000-GL We: 29.6.22 - 15:35:40   | Soloction of standards to be displayed in                                                                    |
| RAL 5015-GL We: 29.6.22 - 15:35:03                                                                                                    | RAL 5015-GL We: 29.6.22 - 15:35:03   | the report                                                                                                   |
| RAL 3028-GL We: 29.6.22 - 15:34:10 V                                                                                                    | RAL 3028-GL We: 29.6.22 - 15:34:10 V | the report.                                                                                                  |
| All None                                                                                                    | All None                             |                                                                                                    |
| Filter standards         Only show last 19         Image: Selection of how many measurements are to be output in the report                                                                                                    | Filter standards Only show last 19 - | Selection of how many measurements are to be output in the report                                            |
| Colour System                                                                                                    | Colour System                        |                                                                                                    |
| L*a*b* v L*a*b* Graphic v Selection of which colour None                                                                                                    | L*a*b* V L*a*b* Graphic V            | Selection of which colour                                                                                    |
| scales are to be displayed.                                                                                                    | Display                              | scales are to be displayed. ——• L <sup>*a*b*</sup>                                                           |
| LiCh<br>Ywy                                                                                                    | Cisting Project body on each page    | L*C*h<br>Y xy                                                                                                |
| Contractions      Contraction of the second page     Boy     RGB     RGB       | Tratise due Values                   | Boy<br>RGB                                                                                                   |
| Contrast/Transp./Density<br>Standard picture                                                                                                    | D65-A-FIT IIIumination               | Kontrast/Transp./Density<br>Standard picture                                                                 |
| dp tested by Name of tester y endowing for the ster y endowing the ster y endowing the | dp tested by O                       | Name of tester                                                                                               |
|                                                                                                    | Single scans                         | 17/06/417/0_150105<br>W1<br>100/14/37/84/(SARDNIER                                                           |
| Comments Spectra                                                                                                    | Comments                             |                                                                                                    |
| text Text input possible HLab                                                                                                    | text O                               | Text input possible                                                                                          |
| Or the use of individual texts, which are                                                                                                    |                                      | Or the use of individual texts, which are                                                                    |
| Take from standard assigned to the standards                                                                                                    | Take from standard                   | assigned to the standards                                                                                    |
| (see Standard information window")                                                                                                    | Province                             | (see Standard information window")                                                                           |
|                                                                                                    | rreview Cancei                       |                                                                                                    |

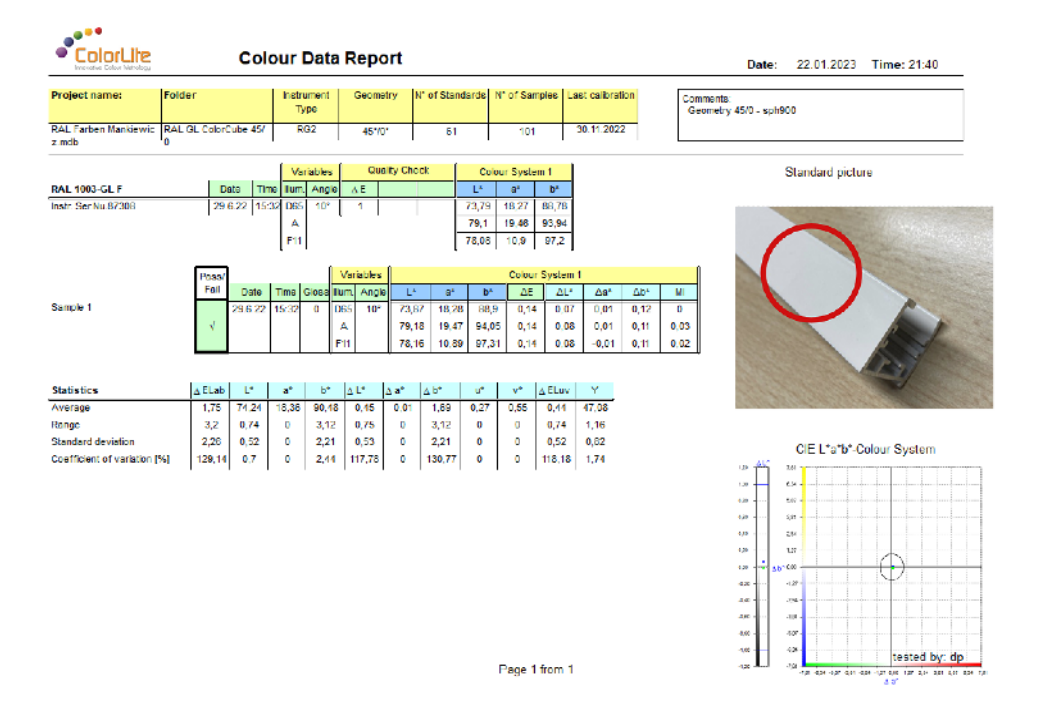

Am Mühlengraben 1 37191 Katlenburg-Lindau Germany

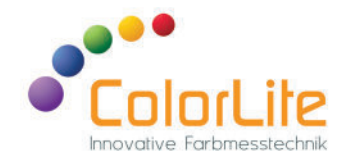

We are constantly working to improve ColorDaTra, especially the Professional version is constantly updated.

A large number of the suggestions for improvement and ideas come from you, our customers. This makes it possible to offer you software that is individually tailored to your applications. And because ColorDaTra-updates are free of charge, everyone benefits from them - even years after the purchase of their device.

You can find a free demo version on our homepage.

# Why choose ColorLite as your partner to ensure the quality of your product colours?

We offer you:

- Unique products with perfect handling
- Largest selection of accessories for all colour measurement tasks
- Innovative solutions such as integrated QR scanners for input of product data
- Customized solutions for difficult applications
- Online measurement technology integrated into your production lines with adaptation to individual requirements
- Development of company specific software
- Best possible service through individual free consultation, trial measurements, training
- 20 years Family owned buissness offering Quality "Made in Germany"

We are happy to support you in finding the best solution for your company ... guaranteed.